# 山东华宇工学院 2023 年普通专升本自荐考生专业综合能力测试 线上测试系统操作说明

提示! 准考证打印: 3 月 19 日开始, 通过审核的考生电脑端登录专升本自 荐考生报名系统打印准考证, 网址: http://zsb.huayu.edu.cn/。

# 学习通 APP 考试操作说明

#### 1.安装登录

(1) 如何登录系统

目前,超星学习通支持 Android 和 IOS 两大移动操作系统。下载安装超星学习通前,请确定您的设备符合系统要求。您可以通过以下途径下载安装超星学习通:

①应用市场搜索"学习通",查找到图标为 (Mapp),下载并安装。 ②扫描下面的二维码,跳转到对应链接下载 App 并安装(如用微信扫描二维码 请选择在浏览器打开)。

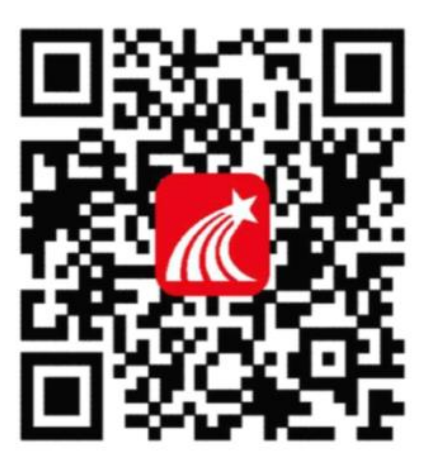

③已安装学习通 APP 的考生,考前请确保升级为最新版本。

注意: Android 系统用户通过第②种方式下载安装时若提示"未知应用来 源",请确认继续安装; IOS 系统用户安装时需要动态验证,按照系统提示进 行操作即可。

(2) 登录学习通

第一步:下载并打开学习通

第二步:按照准考证号和密码(身份证号后六位)进行登录,不要用自己的手机号或原学习通账号登陆,登陆方式如下图展示,选择【其他方式登录】, 顶部一栏输入108854选择(山东华宇工学院)

| 11:07   | ul 🗢 🚳               | 11:07        | .ul 🗢 💷     |                                       |                 |
|---------|----------------------|--------------|-------------|---------------------------------------|-----------------|
|         | 我                    | > 游客模式       | 客服          | 百年4:48 i 1、4K/5 Ô                     | * "ill "ill 📚 🚥 |
| 登录      | /注册 >                | 登录           |             | <                                     | =               |
| 1000 一方 | >                    |              |             | 机树灶号登录                                |                 |
|         |                      | 手机号/超星号      | ~           | 108854 <b>输入10885</b>                 | 4或山东华宇工学院       |
| 📚 课程    | >                    | 密码           | ₩ 忘记密码?     | ₹考/エ考 <b>输入准考证</b>                    | 导               |
| 💾 笔记本   | >                    | 我已阅读并同意学习通《登 | 录政策》和《用户协议》 | <sub>密码</sub> 密码身份证                   | 号后六位 🥋 🔬 高达密制   |
| 📥 云盘    | >                    |              |             | □ 我已阅读并同意学习道                          | 1.(査表政策》和《用户协议》 |
| 👌 小组    | >                    | 登录           |             |                                       |                 |
| 北加      |                      | 新用户注册        | 手机号快捷登录     | 登                                     | <b></b> .       |
| **      | /                    |              |             | 新用                                    | 户注册             |
| 🚱 设置    | >                    | $\backslash$ |             |                                       |                 |
| 电脑      | 锚访问地址 i.chaoxing.com |              |             |                                       |                 |
|         |                      |              |             |                                       |                 |
|         |                      |              |             |                                       |                 |
|         |                      | <u> </u>     | _           |                                       |                 |
|         |                      | 其它登录         | 方式          |                                       |                 |
| 目光      | 177 an 12            |              |             | · · · · · · · · · · · · · · · · · · · |                 |

说明:如在登录成功后修改了密码,考生应牢记修改后的登录密码。

# 2. 开始考试

考生登录系统后,进入"首页一发现一学习工具一考试",点击试卷, 按时进入考试。

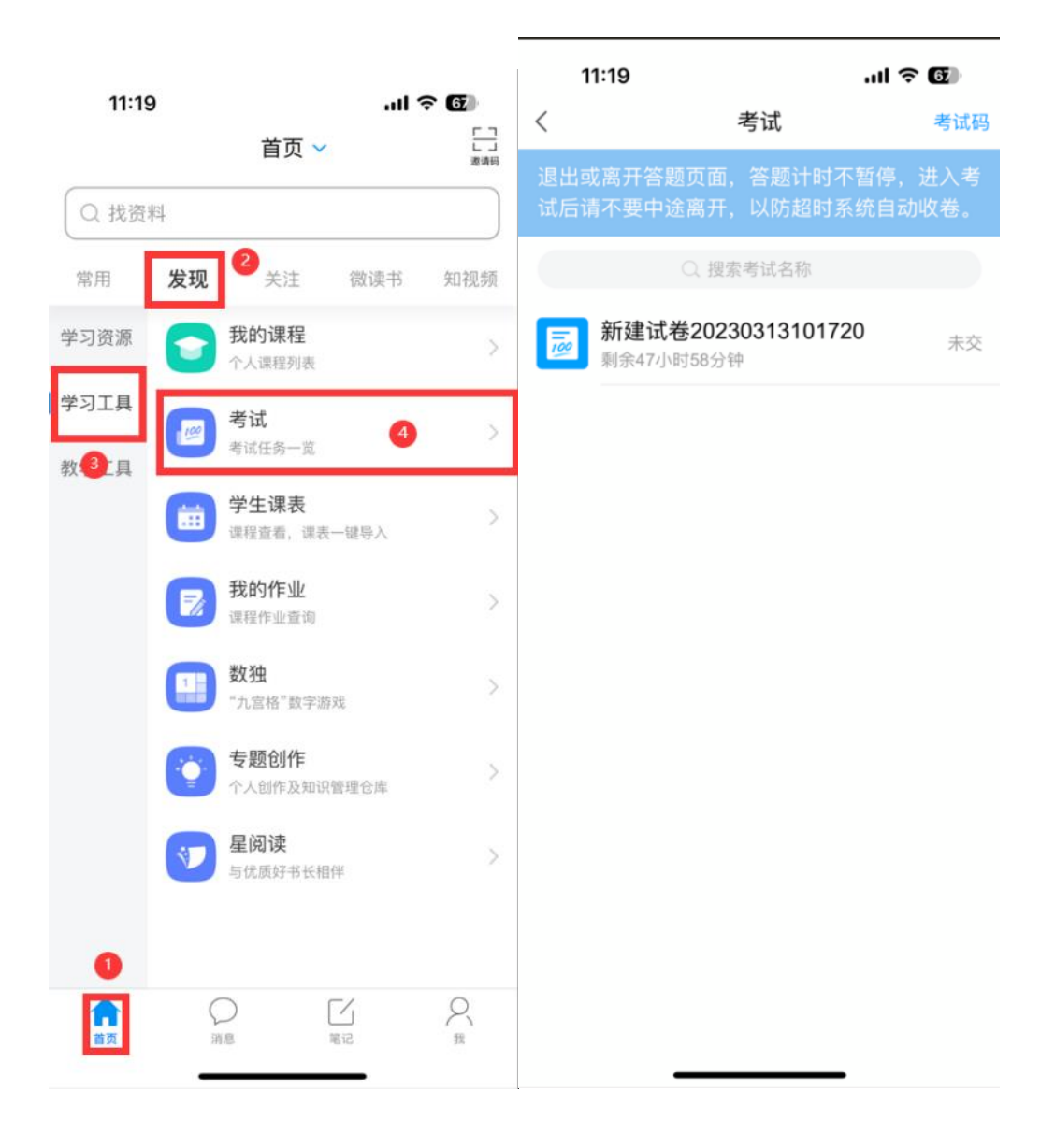

# 3. 第二设备登录(监控设备)

考生点开通知后,按通知提示步骤进行第二设备登录、开启直播。

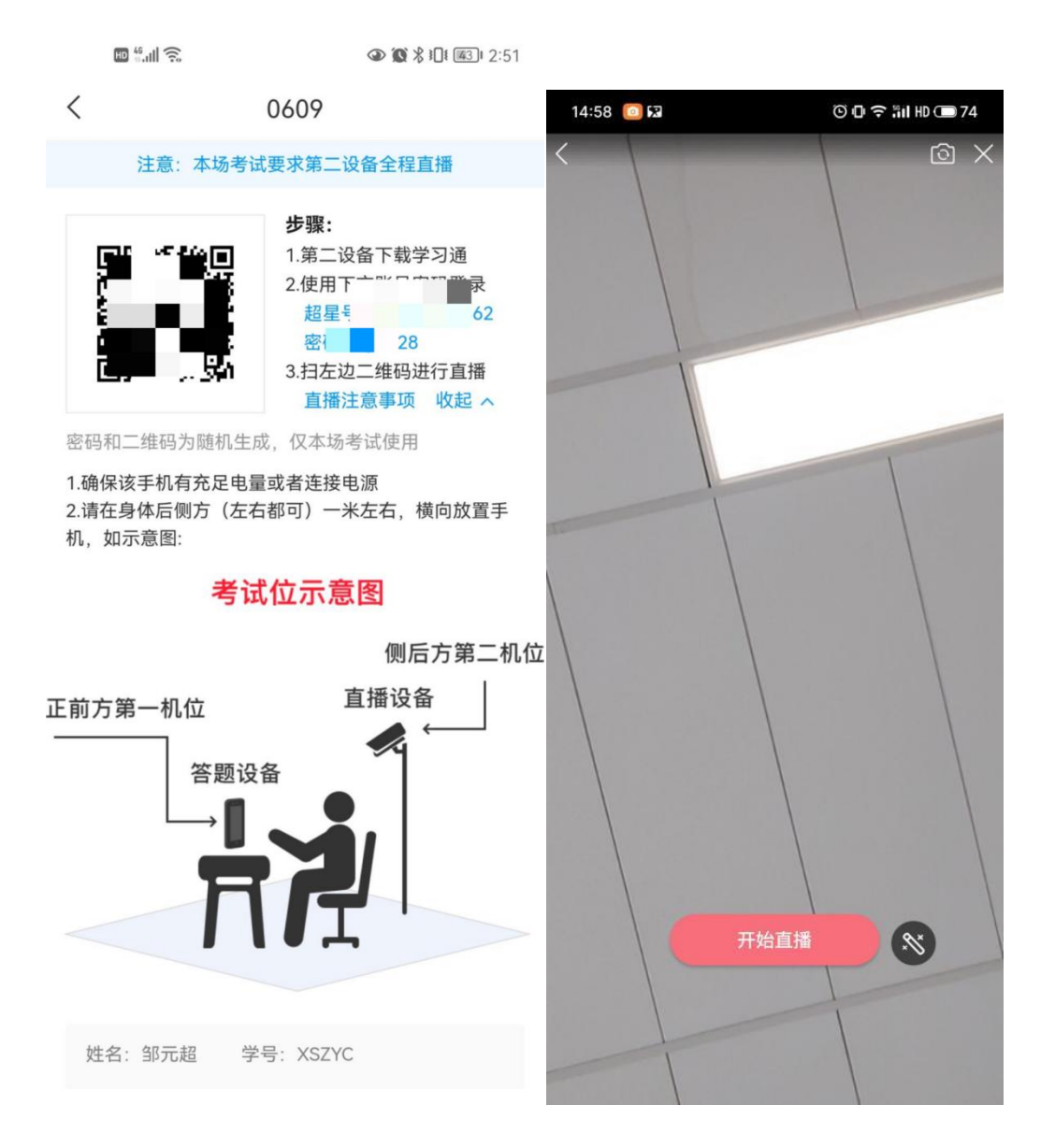

开启直播后,按要求放置第二设备,进入考试一人脸识别一开始考试。

14:57 🔛

🕒 🗗 🕽 👬 HD 🗩 74

开播

试卷名称: 0609

#### 注意:

<

1.确保该手机有充足电量或者连接电源 2.请在身体后侧方(左右都可)一米左右,横向放置手 机,如示意图:

## 考试位示意图

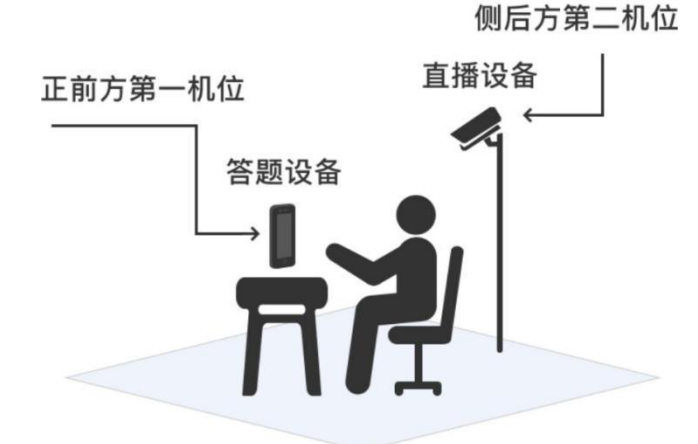

| 开播默认同意《直播用户协议》 |  |
|----------------|--|
| 确定             |  |
|                |  |
|                |  |
|                |  |

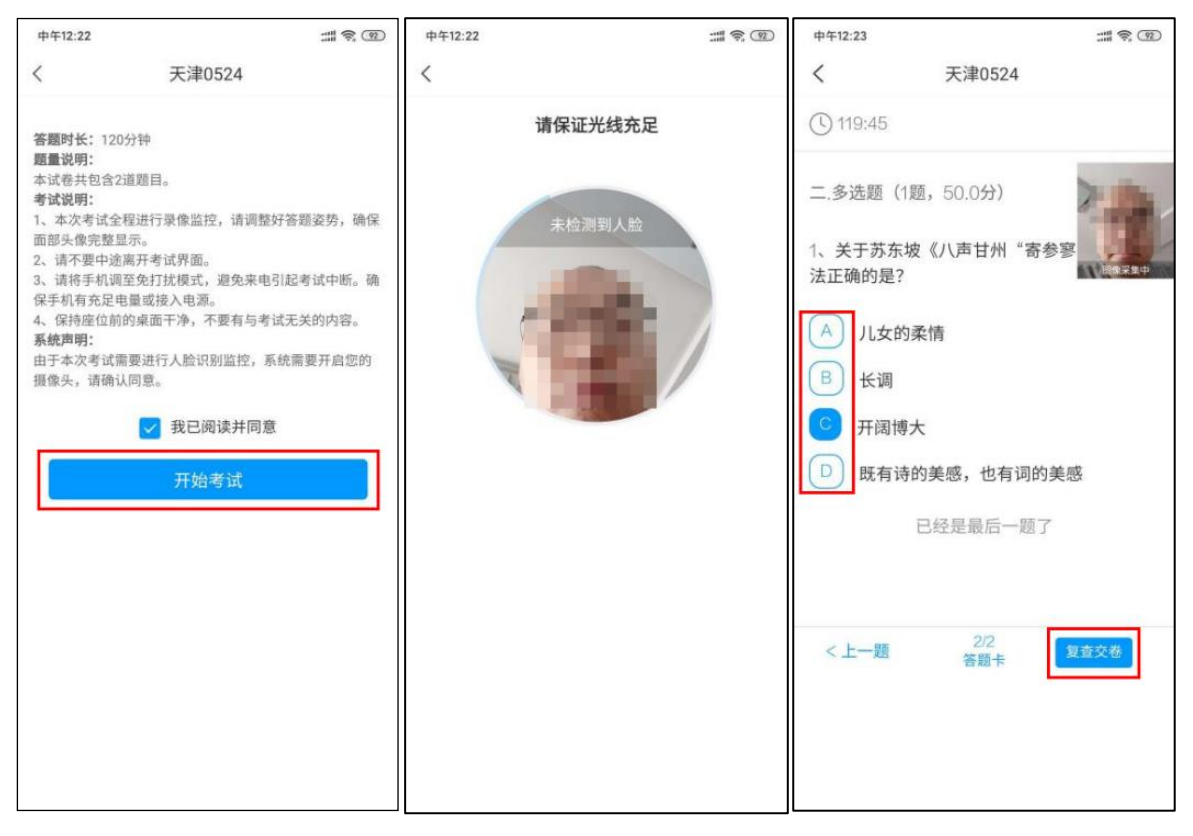

| 12:28    | 3 <b>%</b>                                     |
|----------|------------------------------------------------|
| <        | 考试码考试                                          |
| 0        | 118:11 文卷                                      |
| -,1      | 单选题(20题,50.0分)                                 |
| 1、<br>是? | 下面加点词的意思和现代汉语相同的一项<br>,                        |
| А.       |                                                |
| B.       | 您确定要交卷吗?                                       |
| С        | 取消 确定 家妻子邑人来此绝境                                |
| 0.       |                                                |
| D.       | 乃不知有汉, <u>无论</u> 魏、晋                           |
| 我的       | 的答案: C 修改答案                                    |
| 2.       | 下列标点符号使用有误的一项是?                                |
| A.       | 若是纱灯上的字是"尚书府"或"某<br>某县正堂"之类,懂得了意思,也会觉得<br>不凡的。 |

考试过程中,如果因其他情况导致第二直播设备直播中断,可通过右上角 找回直播账号与二维码,重新开启直播(如下图展示)

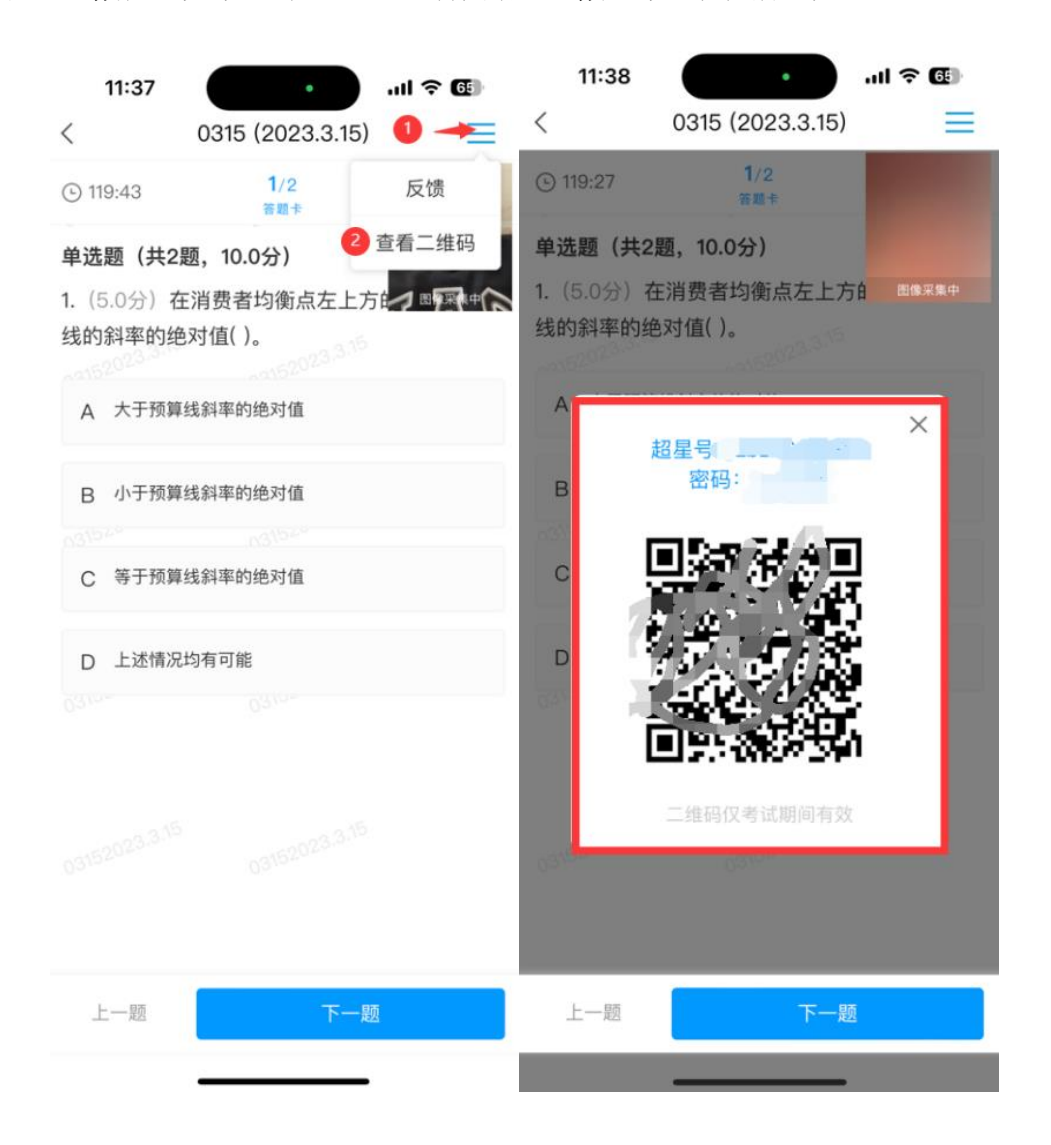

### 4. 获取权限

为避免影响考试成绩,考试过程中,请点击同意/立即开始系统获取摄像 头权限。

小米品牌的手机,如遇权限提示卡住的情况,处理办法如下,您也可以在 考试前关闭/卸载画报:

处理办法1:手机里的设置-应用管理-小米画报/锁屏画报-卸载。再重启手机。

处理办法 2:手机里的设置-应用管理-小米画报/锁屏画报-关闭。再重启手机。

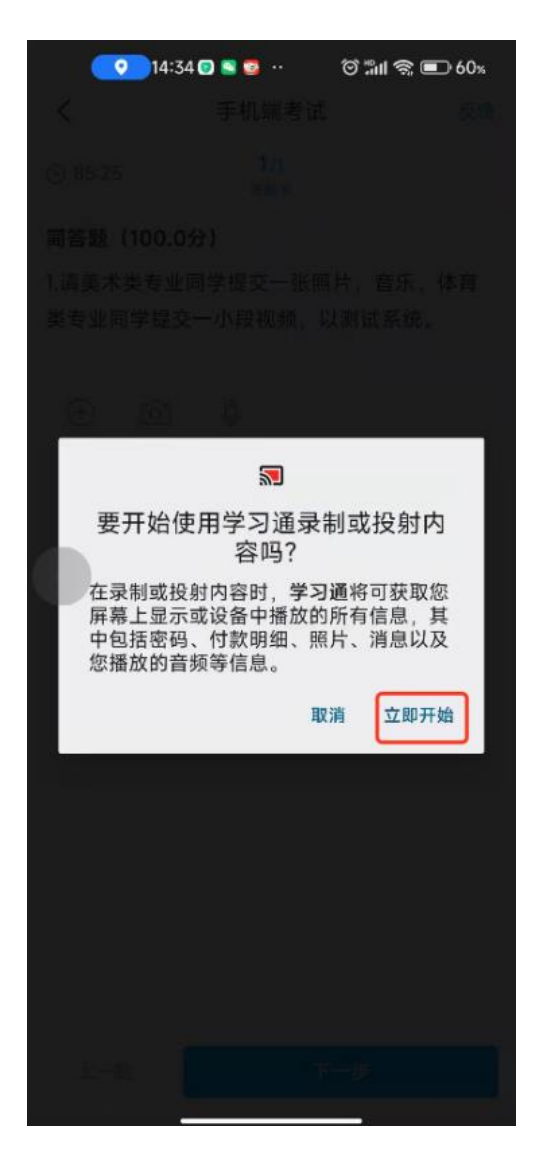